제안된 재구획 계획에 대한 의견 제공하기

다음은 현재 고려 중인 재구획 계획에 대한 귀하의 피드백을 제공할 방법의 개요입니다.

## 사용자 환경

- 고려 중인 계획의 제목은 화면 오른쪽에 열거되어 있습니다.
- 지도 부분은 구글 지도를 사용하였습니다. 지도 유형은 위성 영상을 포함, 일곱 가지 옵션이 있습니다. 지도 유형을 바꾸기 원하면 지도 오른쪽 상단의 Map Style 버튼을 눌러 변경할 수 있습니다.
- 지도 범례 버튼은 지도 오른쪽에 있습니다. 그것을 누름으로 범례를 펼쳐볼 수 있습니다. 범례에서 학교 이름을 선택하면 지도 상의 선택된 학교에 대한 경계선이 하이라이트 될 것입니다. Hide Legend 버튼을 눌러 범례를 숨길 수 있습니다.
- 경계선이 수정되지 않고 있는 학교라 해도 범례는 선택된 계획 유형에 대한 모든 학교를 열거해 줍니다. 지도는 고려 중인 경계선만 하이라이트 해줍니다.
- 지도 왼쪽 하단에 있는 Show School Layer 버튼을 눌러 학교가 있는 장소를 나타내는 아이콘을 켜거나 끌 수 있습니다.
- 주소가 어떤 경계선에 속해 있는지 확인하려면, 지도 왼쪽 상단에 있는 Search Address
  글상자에 주소를 입력하십시오. 소프트웨어가 주소지에 핀을 놓아 표시해 줄 것입니다.
- 페이지 하단의 도표는 경계선 변경이 고려되고 있는 학교들 목록을 보여줍니다.
- 도표에서 학교를 선택하면 지도 상에 경계선이 확대되면서 하이라이트 됩니다.
- 이 도표는 현재의 기본 계획과 제안된 계획을 비교하여 현재 및 미래의 예상 활용도를 통계로 보여 줍니다.
- 현재의 경계선 계획을 제안된 계획과 비교해 보기 원하면, 도표의 "Base Plan" 열 아래에 있는 아이콘을 누르십시오. 각 경계선의 표시 여부는 개별적으로 조종할 수 있습니다.

## 귀하의 의견(들)을 제공하는 방법

- 지도에서 의견을 내고자 하는 곳으로 이동합니다. 귀하의 의견이 특정 지리적 위치에 대한 것이 아니라면, 지도 도구를 이용하여 의견을 내고 싶은 경계선 쪽을 확대하거나, 도표에 있는 학교 이름을 누르십시오.
- 2. Add Comment button 을 누르십시오. 지도의 커서가 a + 로 바뀔 것입니다.
- 3. 지도에서 귀하의 의견을 두고 싶은 곳을 누르십시오.
- 4. 양식 상단에서 이 플랜에 대한 귀하의 입장 표시로, "Dislike 좋아하지 않음", "No Opinion 의견 없음", "Like 좋다고 생각함"을 선택할 수 있습니다. 귀하의 의견이 정보만 입력하는 것이라면 No Opinion을 선택하십시오.
- 5. 양식에 귀하의 이메일 주소를 포함, 요청 정보를 입력하십시오<sup>1</sup>. <u>의견이 수용되기 전에</u> <u>귀하가 제공한 이메일 주소로 확인 이메일이 갈 것입니다.</u>
- 6. 추가 의견을 300자까지 내실 수 있습니다. 필요하다면 귀하는 추가 문서 또는 영상을 업로드할 수 있습니다.
- 7. Add Comment를 눌러 귀하의 의견을 제출하십시오.
- 8. 귀하의 의견이 수용되기 전에 눌러야 할 링크가 실린 확인 이메일을 받을 것입니다.
- 9. 다른 의견들을 내기 원하시면 절차를 반복하십시오. 제출한 각 의견에 대한 확인 이메일을 받게 될 것입니다.